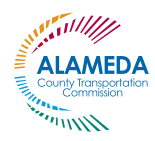

Programa de Pase de Tránsito Estudiantil del Condado de Alameda

## ¿NECESITA REEMPLAZAR SU TARJETA CLIPPER JUVENIL?

Esto es lo que necesitas saber...

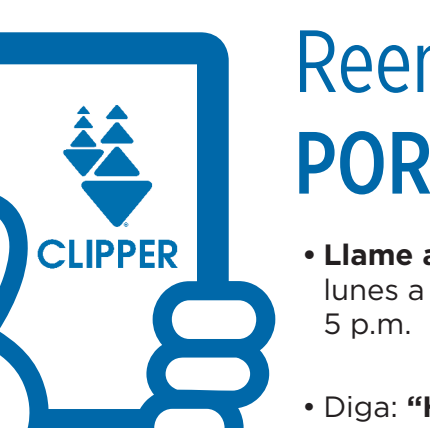

**NO OLVIDE** 

Su tarjeta Clipper tiene valor.

*iGuárdelo en un lugar seguro!* 

No la preste a nadie más.

## Reemplace POR TELÉFONO

- Llame al Servicio al Cliente de Clipper al 1-877-878-8883, de lunes a viernes de 6 a.m. a 8 p.m.; fines de semana de 8 a.m. a 5 p.m.
- Diga: "Hola, mi nombre es [su nombre] y necesito reemplazar una tarjeta Clipper juvenil."
- Se le pedirá que proporcione su número de tarjeta Clipper (si lo tiene), su nombre y dirección de correo electrónico (el correo electrónico proporcionado en su solicitud de programa original).
- Para verificar su identidad, se le hará una **pregunta de** seguridad o su fecha de nacimiento, dirección y número de teléfono ingresados en su solicitud original.
- Se le pedirá que pague una tarifa de \$ 5 para recibir una nueva tarjeta con su Pase de tránsito de estudiante cargado en él. Tenga una tarjeta de crédito lista para hacer este pago.
- Confirme con el representante que su nueva tarjeta será enviada por correo a su domicilio en 1-2 semanas. Confirme que la dirección en el archivo es el mejor lugar para enviar su tarjeta de reemplazo.

• Si no recibe su tarjeta dentro de 3 semanas, comuníquese con Servicio al Cliente de Clipper nuevamente o vea al administrador de pase de tránsito estudiantil de su escuela.

Si tiene algún problema durante este proceso, por favor anote la fecha / hora de su llamada y el nombre de la persona con la que hablo y dele esta información al administrador de pase de tránsito estudiantil de su escuela.

## CONSEJOS RÁPIDOS para su Tarjeta Clipper:

Cuando reciba su tarjeta iregístrese para obtener una cuenta en línea para manejarla!

Ver instrucciones de registro en el reverso de este volante

Escriba o tómele una foto al número de serie de 10 dígitos en el reverso de su tarjeta Clipper

## **GESTIONANDO SU TARJETA CLIPPER JUVENIL EN LÍNEA**

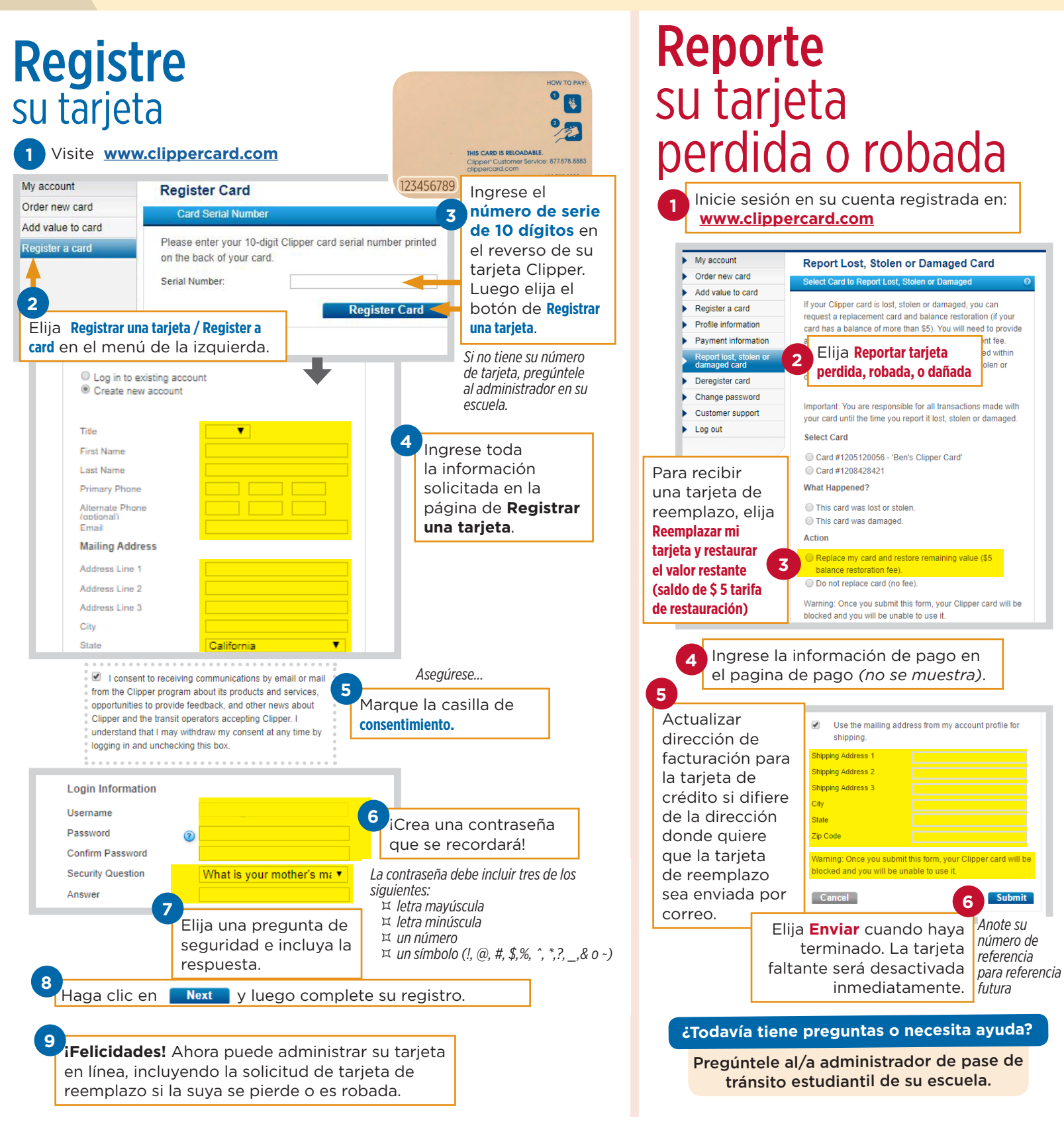

El Programa de Pase de Tránsito Estudiantil está financiado por la Medida BB, el impuesto a las ventas de transporte del Condado de Alameda aprobado por los votantes en 2014.